## دانشگاه خلیج فارس

## راهنمای ایجاد صفحه شخصی استاد

پس از لاگین کردن از کومبوباکس کنار دکمه خروج،گزینه استاد را انتخاب نمایید. در سمت راست صفحه منوی صفحه شخصی اضافه شده است.

| English we 😥 🗴                                                       | یکشنبه 08 مهر 1397 b1                                                                   |                                                                   |                                                                      | 🗾 استاد بوشهري                 |
|----------------------------------------------------------------------|-----------------------------------------------------------------------------------------|-------------------------------------------------------------------|----------------------------------------------------------------------|--------------------------------|
| فرم های درخواست<br>دستیایی کلیه فرم های درخواست<br>های متعدد کارمندی | نقویم و یاداشت<br>انقویم شهسی، میلادی و قمری و<br>24_1<br>امکان ایجاد و نمایش فعالیت ها | رایانه من<br>میریت قابل ها در درایو ها، شیکه،<br>کنابخانه شخصی    | کارتایل نامه<br>بیگیری کلیه نامه های دریافتی و<br>درخواست های ارسالی | امکانیات اداری<br>امور آمورشدی |
| نظرسندی<br>سامانه نظرستجی اسانید در مورد<br>موضوعات خاص              | نقیتر رمز<br>شما میتوانید زمیز عبور خود را در این<br>بخش نغییر دهید                     | <b>برد آزاد</b><br>سامانه برد انکرونیکن جهت تبادل<br>انقر سازمانی | <b>ارسال بیامک</b><br>دفتریه شخصی<br>هزینه شخصی                      | امور بزوهشه<br>مفحه شخصه       |

منوی صفحه شخصی را انتخاب نمایید . در حال حاضر 4 بخش از این ماژول قابل استفاده است که در زیر می بینید

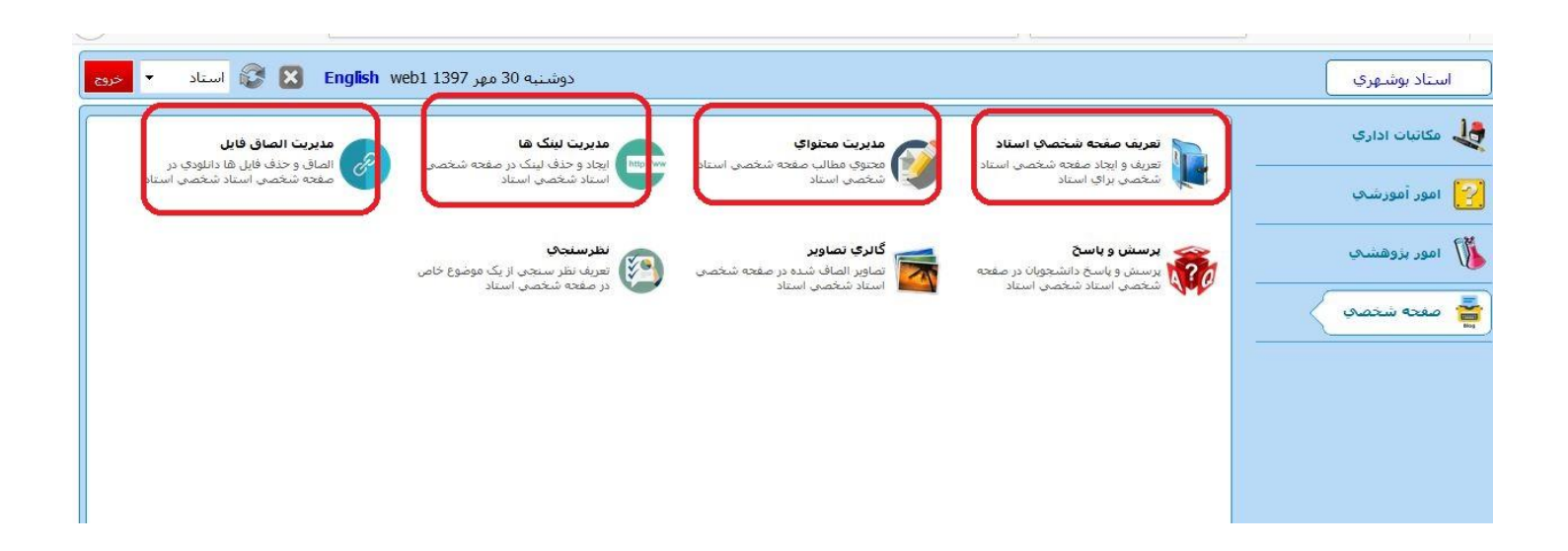

| •       | استاد 🐼 🐼 Inglish web1                                                                                                    | دوشنبه 14 آبان 1397 |               |           | ا شغ 💌   | بوشهري 🔰 🙀 تعريف صفحه         |
|---------|----------------------------------------------------------------------------------------------------|---------------------|---------------|-----------|----------|-------------------------------|
|         |                                                                                                    |                     |               |           |          | تنظيمات وبلاگ                 |
|         |                                                                                                    |                     |               |           |          | نمایش و ذخیره تنظیمات         |
|         | اعمال تغييرات                                                                                                    |                     |               |           |          | پیش نمایش                     |
|         |                                                                                                    |                     |               |           |          | مات پوسته                     |
| -       | آدرس اصلی سایت                                                                                                    | آدرس وبلاگ          | زبان پیش فرض  | سايز فونت | فونت     | نه وبلاگ                      |
|         | /http://erp.pgu.ac.ir                                                                                                    | fmoh 👪              | EN انگلیسی EN | <b>a</b>  | Tahoma 🔻 | ا يوسته شامره 2               |
|         |                                                                                                    |                     |               |           |          | منالگ فعال شدد؟               |
|         |                                                                                                    |                     |               |           |          |                               |
|         |                                                                                                    |                     |               |           | ير       | افی،تحصیلات،تالیفات،دروس و سا |
|         |                                                                                                    |                     |               |           |          | سی غارسی عربی                 |
| Title 1 |                                                                                                    |                     | Tit           | de2       |          |                               |
| F       |                                                                                                    |                     | -10 9         | E Algebra |          |                               |
|         | Linear Algebra                                                                                                    |                     |               | Trigeord  |          |                               |
| Biograp | Linear Algebra<br>hy                                                                                                    |                     |               |           |          |                               |
| Biograp | Linear Algebra<br>test of biography test of biography test<br>test of biography test of biography<br>test of biography test of biography<br>test of biography test of biography<br>test of biography test of biography<br>test of biography test of biography<br>test of biography test of biography<br>test of biography test of biography                                                                                                    | t of biography      |               |           |          |                               |
| Biograp | Linear Algebra<br>hy<br>test of biography test of biography test<br>test of biography test of biography<br>test of biography test of biography<br>test of biography test of biography<br>test of biography test of biography<br>test of biography test of biography<br>test of biography test of biography<br>test of biography test of biography<br>test of biography test of biography<br>test of biography test of biography<br>test of biography test of biography<br>test of biography test of biography | t of biography      |               |           |          |                               |

- ✓ در قسمتtitle1 عنوان دلخواهی را برای صفحه خود انتخاب نمایید.
- ✓ در قسمت title2 نیز عنوان دلخواهی را برای صفحه خود درج نمایید. ( در صورت تکمیل شدن این دو، این عناوین در هدر سایت قرار می گیرند)
  - ✓ در قسمت پوسته وبلاگ یکی از تم ها را برای صفحه خود انتخاب نمایید.( در حال حاضر تم ۱ و تم ۲ فعال است.)
     لطفا در این مرحله از کار تم ۲ را انتخاب نمایید.
- ✓ در قسمت آدرس وبلاگ، بخش انتهایی آدرس عمومی درج شده است که User Name, شما در سامانه ERP است. هر چیزی اینجا بنویسید به انتهای /erp.pgu.ac.ir اضافه می شود. مثلا شما اگر در این قسمت aaaa درج کنید آدرس شما می شود : http://erp.pgu.ac.ir/aaaa . در صورتی که در UN شما از علامت . استفاده شده است این User Name می شود : http://erp.pgu.ac.ir/aaaa . در صورتی که در UN شما از علامت . استفاده شده است این URL در براوزر باز نخواهد شد و لازم است این قسمت را تغییر دهید با توجه به این که لینک صفحه شخصی شما در پرتال دانشگاه قرار داده خواهد شد از تغییر مکرر URL خودداری فرمایید و در صورت نیاز ضروری به تغییر، به واحد فناوری اطلاعات اطلاع دهید.
- ✓ نکته: در صورتی که در ترکیب User Name شما از . استفاده شده حتما این بخش را تغییر دهید چون سیستم کارکتر
   . را بخشی از استاندارد آدرس دهی فرض خواهد کرد و URL ساخته شده در براوزر باز نخواهد شد.
  - ✓ در قسمت های biography, research , publications , teaching نیز به ترتیب اطلاعات مربوط به بیوگرافی، فعالیت های پژوهشی، تالیفات، دروس مورد علاقه برای تدریس را وارد نمایید.

 ✓ در قسمت پل ارتباطی ID خودتان در شبکه های لینکدین، اینستاگرام، اورسید، ریسرچر آی دی، اسکوپوس ، گوگل اسکولار و توییتر را وارد نمایید. ( لطفا در شبکه های یاد شده نیز آدرس این صفحه شخصی را معرفی نمایید تا تعداد بازدید کنندگان از پرتال دانشگاه افزایش یابد.)/// در همین قسمت آدرس پست الکترونیکی و شماره تماس خود را نیز درج نمایید. نمونه ای از صفحه تکمیل شده را در زی می بینید:

| خروح | دوشنبه 30 مهر English web1 1397 دوشنبه 30 مهر دو 😽 😰 😥 استاد                                                                                                    | استاد بوشـهرې 🛛 👔 تعريف صفحه شخ 💌                              |
|------|----------------------------------------------------------------------------------------------------|----------------------------------------------------------------|
|      | اعمال تغييرات                                                                                                    | ىيىش تمايىش                                                    |
|      | سایز فوت زبان بیش فرض آذرس وبلاگ آدرس اصلی سایت<br>/http://erp.pgu.ac.ir fmoh EN + انگلیسی                                                                                                    | تنظیمات یوسته<br>یوسته ویلاگ فونت<br>* یوسته سه ستونه * Tahoma |
|      |                                                                                                    | ویلاک فعال شود؟<br>بیوگرافی،تحصیلات،تالیغات،دروس و سایر        |
|      | Activity Web Log Title                                                                                                    | انگلیسی فارسی عربی                                             |
|      | mathematics schence welcome to my home page                                                                                                    |                                                                |
|      | Biography test of biography test of biography te |                                                                |
|      | Education                                                                                                    |                                                                |
|      | test of education<br>test of education<br>test of education<br>test of education<br>test of education                                                                                                    |                                                                |
|      | Compilations                                                                                                    |                                                                |
| -    | test of publications<br>test of publications<br>test of nublications                                                                                                    |                                                                |

پس از تکمیل این صفحه دکمه ذخیره در بالا سمت چپ را بزنید و پس از دریافت پیام ثبت با موفقیت، روی پیش نمایش کلیک کنید تا صفحه شخصی ایجاد شده را ببینید.

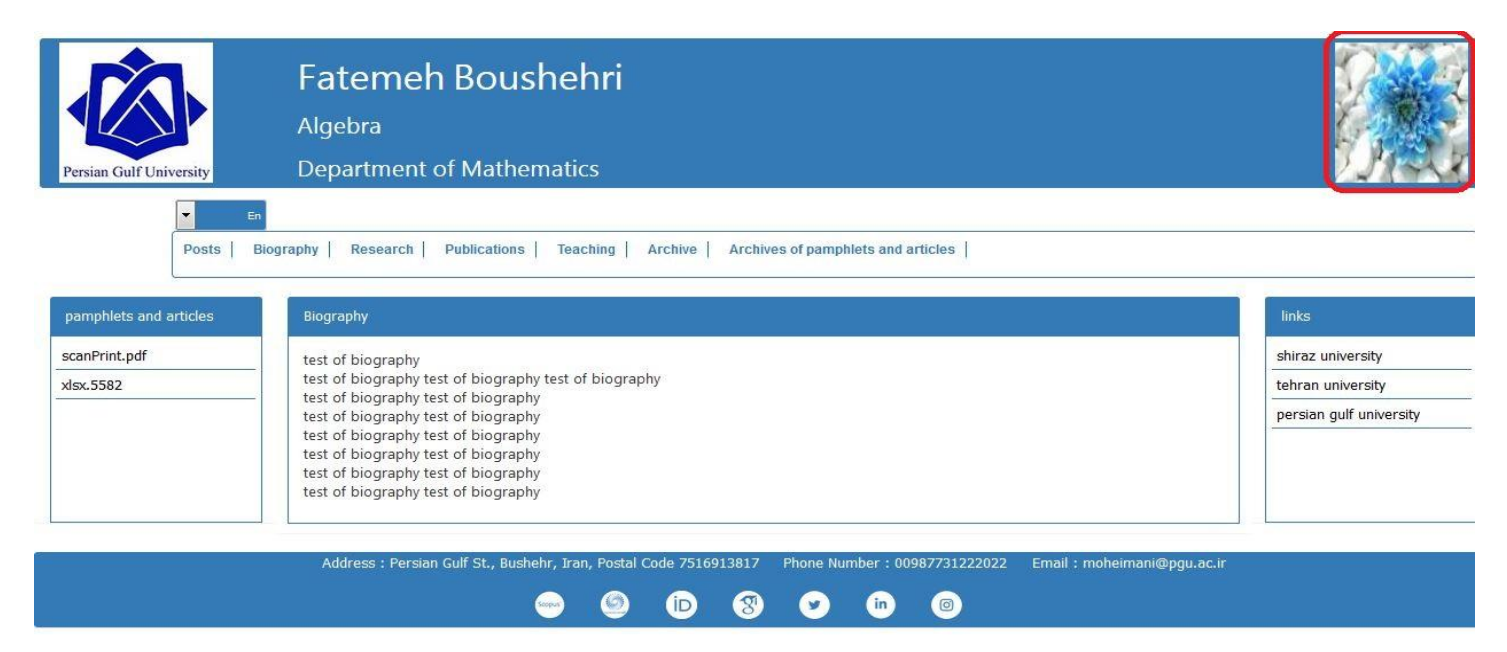

در صورتی که تصویر خود را در سامانه ERP آپلود کرده باشید در کادر قرمز بالا تصویر شما نمایش داده می شود.

اطلاعات مربوط به سطر اول و سوم هدر از دیتابیس خوانده می شود. اطلاعات مربوط به سطر ۲ عبارتی است که در title2 در می شود.) درج می نمایید. ( عبارت درج شده در title1 در تم ۱ بازخوانی می شود.)

حال پیش نمایش را ببندید و صفحه مربوط به تعریف صفحه شخصی را هم ببندید و وارد منوی بعدی یعنی "مدیریت محتوای صفحه شخصی " شوید.

| یکشنبه 08 مهر English web1 1397 🗴 📷 استاد 🔹 حرج | استاد بوشهري 🎯 مديريت محتواي م 💌 |
|-------------------------------------------------|----------------------------------|
|                                                 | مشخصات اصلی                      |
|                                                 | 🖬 عنوان خبر                      |
|                                                 | حستجو                            |

## روی دگمه "جدید" کلیک کنید:

| 25 | <br>🔀 💱 استاد | English web1 1397 مهر 08 مهر 1397 | 📈 استاد بوشهری 🏹 🎻 مدیریت محتوای م 🗵 💽 تعریف خبر 🛛 🗵 |
|----|---------------|-----------------------------------|------------------------------------------------------|
|    | ذخيرة         |                                   | ویرایش / جدید خبر                                    |
|    |               |                                   | مشخصات خبر                                           |
|    |               |                                   | عبوات                                                |
|    |               |                                   | توضيحات                                              |
|    |               |                                   |                                                      |
|    |               |                                   |                                                      |

اخبار جديد مربوط به فعاليت هايتان را مي توانيد در اينجا منتشر نماييد.

این صفحه را ببندید و روی منوی بعدی یعنی "مدیریت لینک های صفحه شخصی" کلیک کنید. روی دگمه "جدید " کلیک کنید.

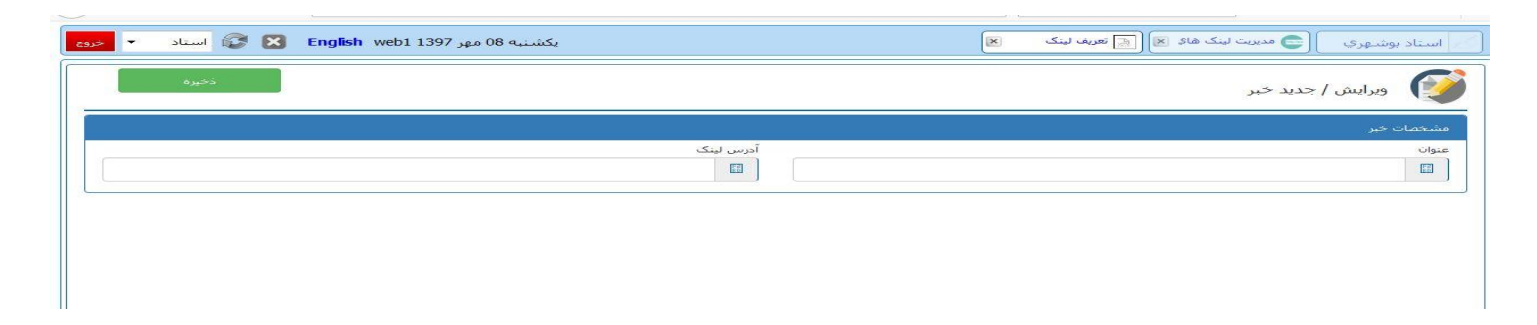

اینجا نیز می توانید پیوند های مورد نظر خود را تعریف نمایید (با پیشوندهای //:http یا // https )

این صفحه را ببندید و روی منوی بعدی یعنی "مدیریت الصاق فایل" کلیک کنید. روی آیکون الصاق کلیک کنید.

| <b>▼</b> <(65 | 🔀 🕄 استاد | English web1 لاما المانية 10 آبان English web1 المان الم | استاد بوشهری 🧕 هدیریت الصاف فا 💌 |
|---------------|-----------|----------------------------------------------------------|----------------------------------|
|               |           | حذف ذخیرہ نمایش نام فایل                                 | 🖉 الصاق فايل                     |

پنجره جدیدی برای براوز کردن فایل و الصاق آن باز می شود در این جا می توانید جزوات و فایل هایی را که مایلید در اختیار بازدیدکنندگان از صفحه قرار دهید الصاق نمایید.

پس از تعریف محتواها و لینک های جدید و الصاق فایل های مربوطه دوباره پیش نمایش صفحه شخصی را ببینید. نتیجه تکمیل دو بخش آخر را در صفحه خود خواهید دید.

لازم به ذکر است برای دیدن تغییرات صفحه خود می توانید در مرور گر هم آدرس صفحه را باز کنید

erp.pgu.ac.ir/<your user name>